# Herzlich Willkommen GroupWise

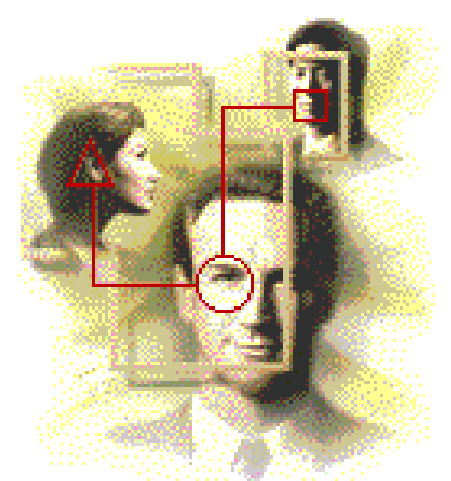

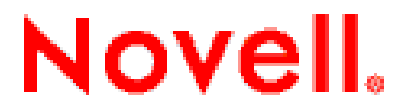

🖾 Copyright 1993-1998 Novell, Inc. Alle Rechte vorbehalten.

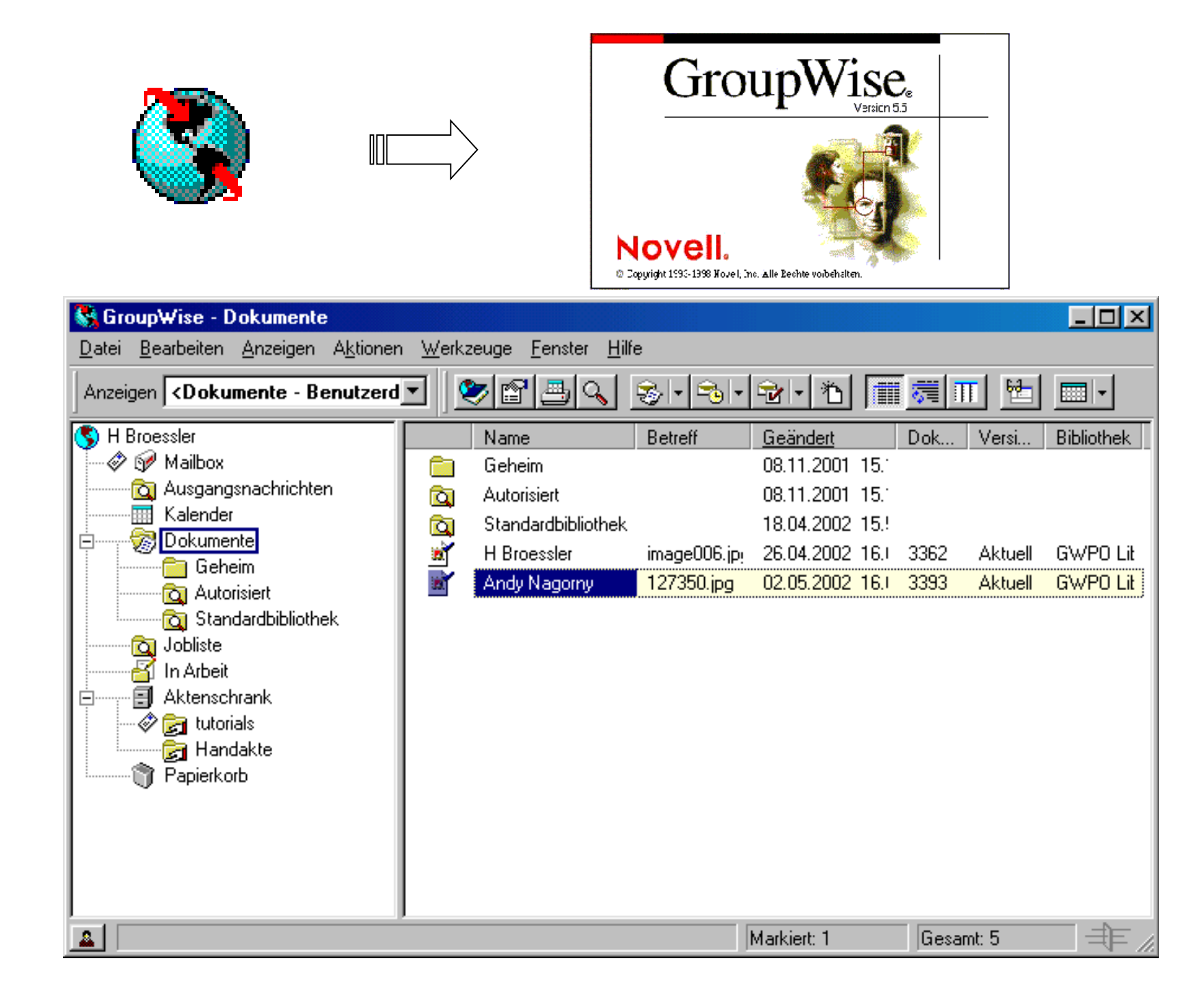

#### Nachrichtenübermittlungs-, Terminplanungs- und Dokumentverwaltungssoftware

Kategorien von Nachrichten:

EMails, Notizen, Jobs und Termine.

Dokumente erstellen, verwalten,

verfolgen und suchen

Jobs, Termine planen, verfolgen, abstimmen

Ressourcen verwalten

Eindrücke ...

#### Mail-Nachrichten senden

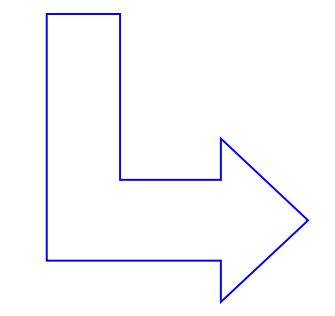

|                                  | A Lachnit Lehrer-Anfrage                                          |                     |
|----------------------------------|-------------------------------------------------------------------|---------------------|
|                                  | A Lachnit Lehrer-Anfrage                                          |                     |
| 20                               | E Pfreundschuh Groupwise Schulung Ev                              | ′a                  |
| 🗟 Mail von:                      | E Pfreundschuh                                                    |                     |
| <u>D</u> atei <u>B</u> earb      | eiten Anzeigen <u>A</u> ktionen <u>W</u> erkzeuge <u>F</u> enster | Hilfe               |
| 890.                             |                                                                   |                     |
| Maria                            | E Pireundaehuk                                                    |                     |
| Von:                             |                                                                   | X                   |
| A <u>n</u> :                     | H Broessler; J Kreiner; H Jucke()                                 | Schließen           |
| B <u>e</u> treff:                | Groupwise Schulung Eva                                            |                     |
| <u>M</u> itteilung:              | Hallo,                                                            |                     |
|                                  | Fehler / Versaumnisse auffallen, waere ich fuer ein               | en Hinweis dankbar. |
|                                  | Gruss, Eva                                                        |                     |
|                                  |                                                                   | 3                   |
|                                  |                                                                   |                     |
|                                  |                                                                   | Weiterleiten        |
|                                  |                                                                   |                     |
|                                  |                                                                   |                     |
|                                  |                                                                   | Löschen             |
|                                  |                                                                   |                     |
|                                  |                                                                   |                     |
|                                  |                                                                   | level.              |
|                                  |                                                                   | <u> </u>            |
|                                  | gw-Schulung.ppt                                                   | -                   |
| Datum: 15.05.0                   | )2 12.24 Uhr                                                      |                     |
| Contraction of the second second |                                                                   |                     |

#### Jobs zuweisen

| 3   | Schreibtisch aufräumen | 06.06.0 | 3 | 06.06.02 | H Broessler |
|-----|------------------------|---------|---|----------|-------------|
| ø 🌮 | 00P-Handreichung       | 30.06.0 | 1 | 05.06.02 | H Broessler |

| 🥏 Empfängerlo                   | oser Job                                                                    |               |
|---------------------------------|-----------------------------------------------------------------------------|---------------|
| <u>D</u> atei <u>B</u> earbeite | n Anzeigen <u>A</u> ktionen <u>W</u> erkzeuge <u>F</u> enster <u>H</u> ilfe |               |
| 🖅 📇 🖯 🖌                         | <u> </u>                                                                    |               |
| B <u>e</u> treff:               | DOP-Handreichung                                                            |               |
| Anfangsdatum:                   | 05.06.02                                                                    |               |
| Erledigen bis:                  | 30.06.02                                                                    |               |
| <u>M</u> itteilung:             | Handreichung überarbeiten, ergänzen<br>Termin mit Gruppe vereinbaren        | Schließen     |
|                                 |                                                                             | Löschen       |
|                                 |                                                                             |               |
| <u></u>                         |                                                                             | Erledigt 🖉 // |
|                                 |                                                                             |               |

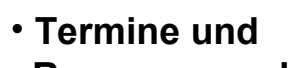

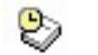

#### H Broessler Schulung Groupwise

**Ressourcen planen** 

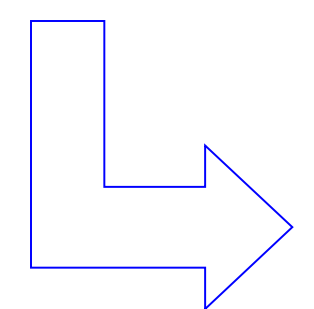

| 🂱 Termin von:                                 | : H Broessler                                                                                                    | - O ×                 |
|-----------------------------------------------|----------------------------------------------------------------------------------------------------|-----------------------|
| <u>D</u> atei <u>B</u> earbeite               | en Anzeigen <u>A</u> ktionen <u>W</u> erkzeuge <u>F</u> enster <u>H</u> ilfe                                              |                       |
| ° 58. 4                                       |                                                                                                    | 1                     |
| Von:<br>A <u>n</u> :<br>Ort:<br>Anfangsdatum: | H Broessler CC:<br>H Broessler BK:<br>Computerraum XYZ<br>07.06.02<br>13.15 Uhr                                           | Akzeptieren           |
| Betreff:                                      | Schulung Groupwise                                                                                                    |                       |
| <u>M</u> itteilung:                           | Die Groupwise-Schulung auf keine Fall vergessen!!<br>Dateien installieren<br>Handouts fertigstellen<br>Aufgaben erstellen | Schließen<br>Deifügen |
|                                               |                                                                                                    |                       |

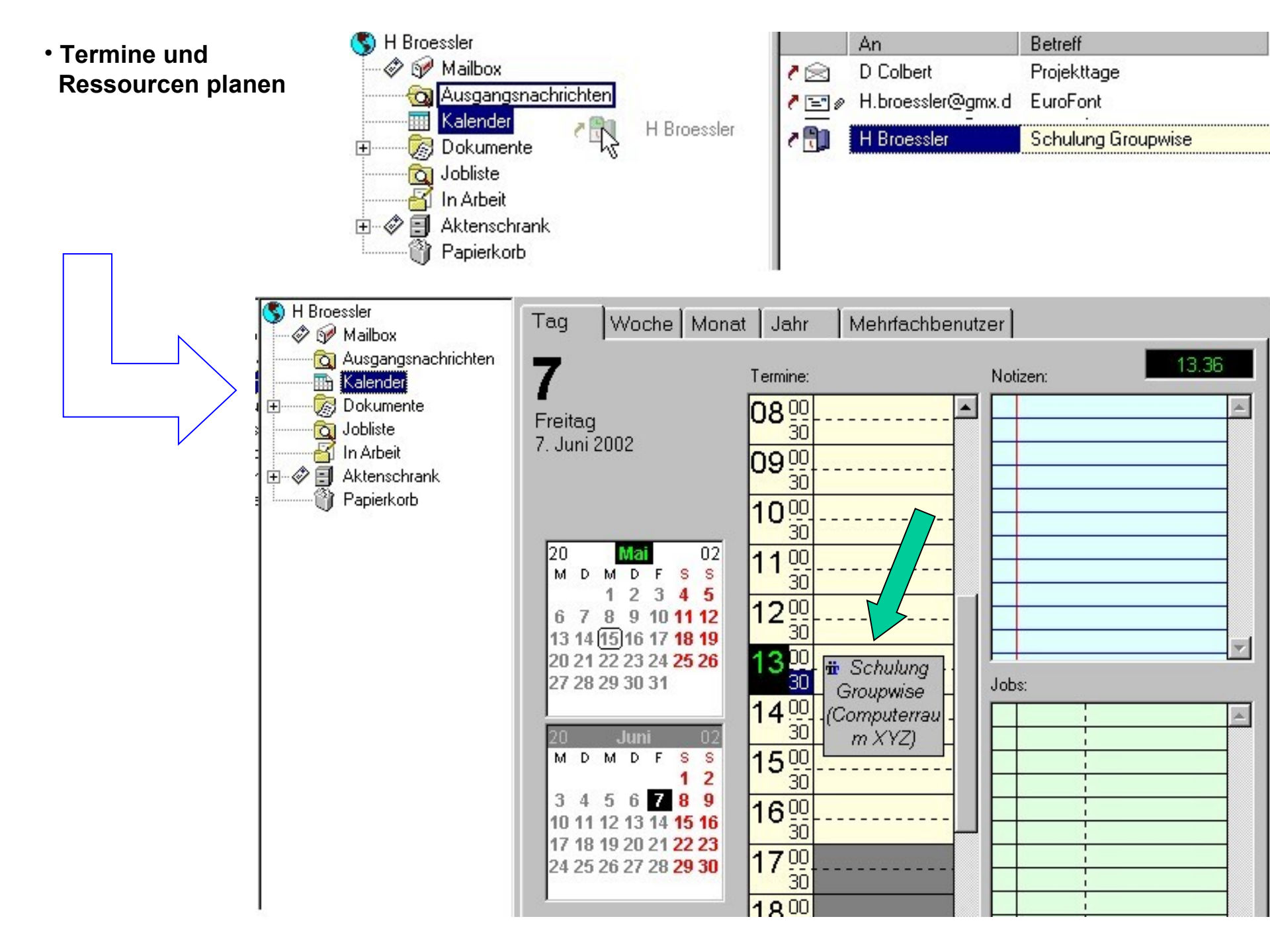

#### • an Diskursen teilnehmen

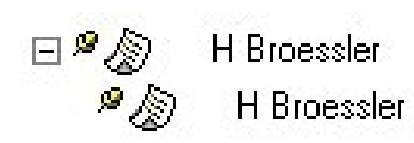

Sinn und Unsinn von GroupWise Sinn und Unsinn von GroupWise 2

|               | 🖫 Thema: 9                  | Sinn und Unsinn von Group₩ise                                                                              |           |  |  |  |  |  |
|---------------|-----------------------------|----------------------------------------------------------------------------------------------------|-----------|--|--|--|--|--|
|               | <u>D</u> atei <u>B</u> earb | peiten Anzeigen <u>A</u> ktionen <u>W</u> erkzeuge <u>F</u> enster <u>H</u> ilfe                           |           |  |  |  |  |  |
|               |                             |                                                                                                    |           |  |  |  |  |  |
|               | Von:                        | H Broessler                                                                                                |           |  |  |  |  |  |
| $\rightarrow$ | B <u>e</u> treff:           | Sinn und Unsinn von GroupWise                                                                              | Aufachan  |  |  |  |  |  |
|               | <u>M</u> itteilung:         | Mal nachdenken, was mir dazu einfällt<br>hmm?<br>Klare Vorteile liegen auf der Hand:<br>1.<br>2.<br><br>n. | Schließen |  |  |  |  |  |
|               |                             |                                                                                                    | Antwort   |  |  |  |  |  |
|               | 🔺 Datum: 1                  | 15.05.02 13.42 Uhr                                                                                         | T /       |  |  |  |  |  |

#### Dokumente verwalten

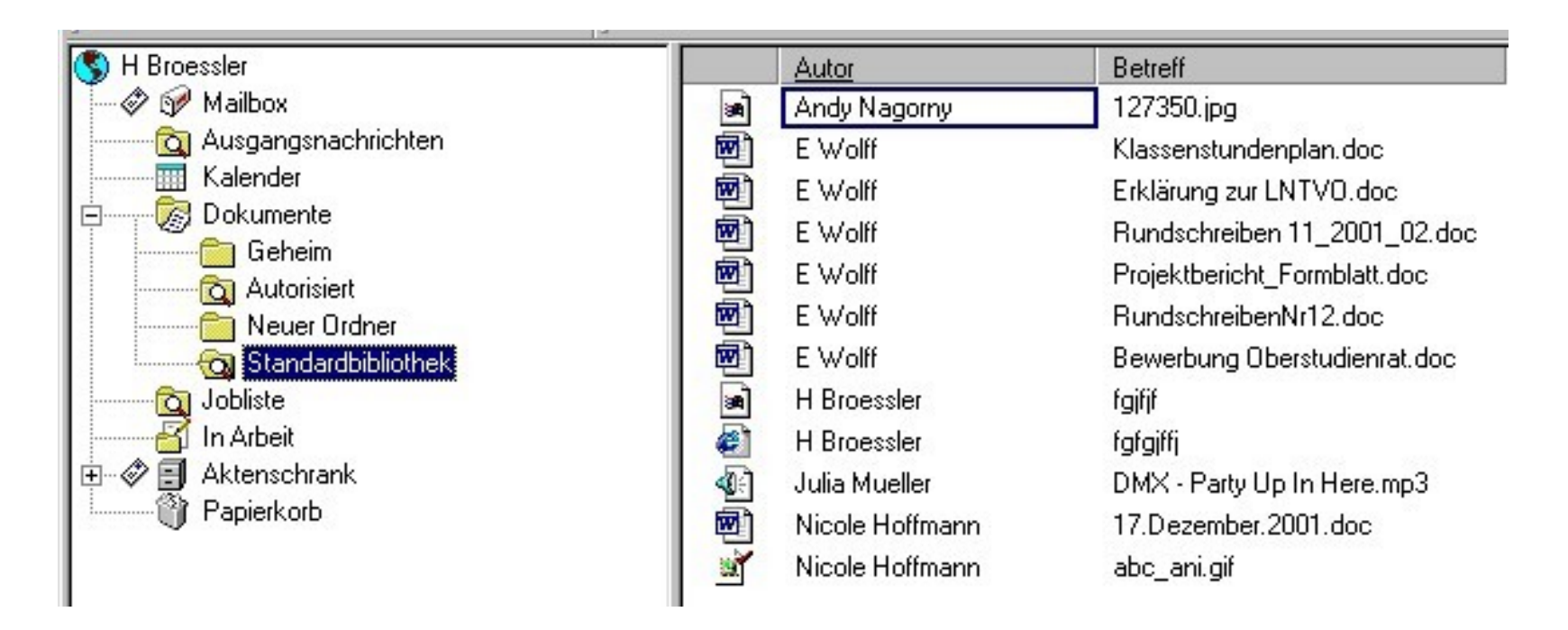

Nur EMails funktionieren auch nach außerhalb des GroupWise-Systems. Die anderen Kategorien erfüllen bestimmte Aufgaben innerhalb des Systems; sie erscheinen, wenn Sie sie nach außen schicken, lediglich als EMail und verlieren alle weitere Funktionalität.

### Das Datenbankkonzept

Dokumente, die in GroupWise eingelagert werden, werden in eine Datenbank (Bibliotheken) gespeichert.

Bibliotheken stellen einen zentralen Speicherort für Dokumente dar.

Eigentümer der Dokumente können festlegen, welche Personen <u>Zugriff</u> auf diese Dokumente haben und zu welcher Art von Zugriff sie berechtigt sind.

Wenn Sie ein Dokument erstellen, importieren oder kopieren, wird diese Dokument in einer Bibliothek gespeichert.

Ein Dokument kann jeweils <u>nur von einer Person geöffnet</u> und bearbeitet werden. Jedoch kann jeder Benutzer, der Anzeigerechte hat, das Dokument anzeigen, auch wenn es bereits benutzt wird.

Wenn Sie ein Dokument aus einer Bibliothek <u>auslagern</u>, wird das Dokument so lange gesperrt, bis Sie es wieder <u>einlagern</u>. Andere Benutzer können das Dokument, während es ausgelagert ist, nicht ändern. Jedoch kann es jeder Benutzer mit Anzeigerechten anzeigen.

Sie können <u>mehrere Versionen</u> eines Dokuments erstellen, z. B. wenn Sie Änderungen vornehmen möchten, ohne die Originalversion zu überschreiben. Sie können anderen Benutzern auch gestatten, neue Versionen Ihres Dokuments anzufertigen. Sie können für jede Dokumentversion unterschiedliche Zugriffsrechte vergeben. Fobi GW CBS HD V 1.0. Juni 2000

# Wann ist der Einsatz der Dokumentenverwaltung nützlich?

- 1. Dokumente mit mehreren Leuten bearbeiten (Gruppenarbeit, zentrale Dokumente: Handakten, Rundschreiben).
- 2. Sie wollen von externen Computern auf ein Dokument zugreifen (neben FTP etc.).
- 3. Projekt ins WWW bringen.

# Dokumenteneigenschaften

Mit jedem Dokument in der GroupWise-Bibliothek sind die zugehörigen Dokumenteigenschaften gespeichert. Dokumenteigenschaften werden zum Laden und Speichern von Dokumenten sowie zur Dokumentsuche benötigt.

Im Einzelnen können Sie:

- Zugriffsrechte festlegen,
- unterschiedliche Versionen eines Dokumentes erstellen,
- Dokumente auslagern und in der Zwischenzeit die Veränderung der Originaldatei verhindern,
- die Zugriffe und Änderungen nachvollziehen.
- Außerdem können Sie mittels des Web-Publishers Dokumente ins WWW stellen.

!!! Unterschiede zum Abspeichern in Ordnern / Verzeichnissen auf der Festplatte !!!

Jede Datei hat bestimmte Eigenschaften, nach denen man suchen kann. Kein Chaos bei den Versionen, gegenseitiges Überspeichern etc.

# **Das Hauptfenster**

Das Hauptfenster ist die "Zentrale" von Groupwise (mehrere anzeigbar)

|                                                                    | Menüzeile                               |              | Symbol          | leiste    |                                        |  |  |
|--------------------------------------------------------------------|-----------------------------------------|--------------|-----------------|-----------|----------------------------------------|--|--|
| 😽 GroupWise - Dokumente                                            |                                         |              |                 |           |                                        |  |  |
| Datei Bearbeiten Anzeigen Aktionen W                               | /erkzeuge <u>F</u> enster <u>H</u> ilfi | e            |                 |           |                                        |  |  |
| Anzeigen < Dokumente - Benutzerd 🔽 🖉 🔄 🔍 📚 🔹 🖘 - 🔁 - 🎦 🥅 🧮 📰 🔚 💷 - |                                         |              |                 |           |                                        |  |  |
| S H Broessler                                                      | Name                                    | Betreff      | <u>Geändert</u> | Dok Ve    | arsi Bibliothek                        |  |  |
| 🖉 🛷 Mailbox 👔 👔                                                    | 🛅 Geheim                                |              | 08.11.2001 15.1 |           |                                        |  |  |
| Ausgangsnachrichten                                                | 🟹 Autorisiert                           |              | 08.11.2001 15.1 |           |                                        |  |  |
|                                                                    | 🟹 Standardbibliothek                    |              | 18.04.2002 15.  |           |                                        |  |  |
| Geheim                                                             | H Broessler                             | image006.jp; | 26.04.2002 16.0 | 3362 Ak   | tuell GWPO Lit                         |  |  |
| Autorisiert                                                        | Andy Nagorny                            | 127350.jpg   | 02.05.2002 16.0 | 3393 Ak   | tuell GWPO Lit                         |  |  |
| Standardbibliothek                                                 |                                         |              |                 |           |                                        |  |  |
| 🔂 Jobliste                                                         | $\sim$                                  |              |                 |           |                                        |  |  |
| In Arbeit                                                          |                                         |              |                 |           |                                        |  |  |
| Aktenschrank                                                       |                                         |              | Nachrichte      | nlisto    |                                        |  |  |
|                                                                    |                                         |              | Ordnerinha      | lt        |                                        |  |  |
|                                                                    |                                         |              | oranerinia      |           |                                        |  |  |
|                                                                    |                                         |              |                 |           |                                        |  |  |
|                                                                    |                                         |              |                 |           |                                        |  |  |
| Ordner                                                             |                                         |              |                 |           |                                        |  |  |
|                                                                    |                                         |              |                 |           |                                        |  |  |
|                                                                    |                                         |              |                 |           |                                        |  |  |
| <u></u>                                                            |                                         |              | Markiert: 1     | Gesamt: 5 | 11111111111111111111111111111111111111 |  |  |

# Blitzvorschau

Über *Anzeigen / Blitzvorschau* können Sie jeweils den Inhalt der aktuell angeklickten Nachricht sofort im unteren Teil des Fensters anzeigen lassen.

| Constant<br>Constant<br>Con | andardbibliothek<br>e<br>eit<br>schrank                                         |                        | A Lachnit<br>A Lachnit<br>Ø E Pfreundschu | Lehrer Anfrage<br>Lehrer Anfrage<br>Ih Groupwise Schulung Eva | 14.05.2002 09.56 Uhr<br>14.05.2002 09.57 Uhr<br>15.05.2002 12.24 Uhr |
|----------------------------------------------------------------------------------------------------|---------------------------------------------------------------------------------|------------------------|-------------------------------------------|---------------------------------------------------------------|----------------------------------------------------------------------|
| 🖉 1 von 2 🔁 G                                                                                                    | iroupwise Schulung Eva                                                          |                        | • 5/2                                     |                                                               |                                                                      |
| Von:<br>An:<br>Datum:<br>Betreff:                                                                                                    | E Pfreundschuh<br>H Broessler; J Kre<br>15.05.02 12.24 Uhr<br>Groupwise Schulur | iner; R Juck<br>ng Eva | kenath                                    |                                                               |                                                                      |
| Hallo,<br>Ich maile Euc<br>einen Hinweis<br>Gruss, Eva                                                                                                    | ch mal meinen Teil der S<br>s dankbar.                                          | chulung zu.            | Wenn Euch b                               | eim Ansehen Fehler / Versaum                                  | nisse auffallen, waere ich fuer                                      |

Ob Sie diese Möglichkeit nutzen, ist eigentlich Geschmackssache. Allerdings stellt die Blitzvorschau theoretisch ein Sicherheitsrisiko dar, wenn Sie HTML-Mails anzeigen lassen, ohne daß Sie zuvor die Möglichkiet haben, verdächtige Mails (I love you...) gleich zu löschen. Mit der Blitzvorschau können Sie Nachrichten und deren Anlagen lesen, ohne sie in einem eigenen Fenster zu öffnen.

# Die Symbolleiste

![](_page_13_Figure_1.jpeg)

Die Symbolleiste läßt sich in vier Bereiche unterteilen: die Dropdown-Liste für die Anzeige, Schaltflächen für die Werkzeuge, Schaltflächen zum Senden von Nachrichten und Schaltflächen für die Anzeige.

#### Werkzeug-Schaltflächen:

![](_page_14_Picture_1.jpeg)

Adreßbuch öffnen | Eigenschaften von Nachrichten, Ordnern | Kalender drucken | Nachrichten suchen.

Schaltflächen zum Senden von Nachrichten:

![](_page_14_Picture_4.jpeg)

Mail senden | Termin planen | Job eintragen | Dokument zur Bibliothek zufügen.

Schaltflächen für die Anzeige:

![](_page_14_Picture_7.jpeg)

Darstellung von Nachrichten: z. B. eine detaillierte Liste oder Tageskalender abrufen.

# Ordnerliste

![](_page_15_Figure_1.jpeg)

Der Ordner "in Arbeit" steht nicht zur Verfügung, wenn Sie per WWW-Client auf Ihre Daten zugreifen.

Sie können neue Ordner anlegen, um Ihre Nachrichten zu organisieren. Fobi GW CBS HD V 1.0 Juni 2000

# Nachrichtenliste

![](_page_16_Figure_1.jpeg)

In der Nachrichtenliste auf der rechten Seite des Hauptfensters werden Ihre Mail- und telefonischen Nachrichten, Termine, Notizen, Jobs und Dokumentverweise angezeigt. Klicken Sie auf das Dropdown-Listenfeld für Anzeigeeinstellungen in der Symbolleiste, um eingehende, ausgehende oder empfängerlose Nachrichten anzuzeigen.

# E-mail lesen

# ANZEIGEN: Mailbox + BLITZVORSCHAU

| 🚷 GroupWise Mailbox                                                      |                                   |                              |                 |         |  |
|--------------------------------------------------------------------------|-----------------------------------|------------------------------|-----------------|---------|--|
| Datei Bearbeit Anzeigen Aktionen Werkzeu                                 | uge <u>F</u> enster <u>H</u> ilfe | $\sim$                       |                 |         |  |
| Anzeigen Kailbox - Benutzerdef. 💽                                        | <b>8 3 4</b> 8 1 8 1 8 1          |                              |                 |         |  |
| S E Pfreundschuh                                                         | Von                               | Betreff                      | <u>Datum</u>    |         |  |
| Mailbox                                                                  | 💼 🖉 "Jan Rissmann" (J.Rissmar     | Re: Präsentation             | 06.02.2002 21.2 |         |  |
| Ausgangsnachrichten                                                      | 📄 🖂 M Kaufmann                    | Computerräume und Labor R206 | 25.02.2002 18.4 |         |  |
| E Dokumente                                                              | 📄 🖉 Benjamin Arnold               | presentation                 | 22.03.2002 12.3 |         |  |
|                                                                          | 📄 🖂 A Lachnit                     | Lehrer-Anfrage               | 15.04.2002 12.3 |         |  |
| usinitia                                                                 | 🖂 🖉 Andreas Pelczer               | Second try                   | 17.04.2002 15.3 |         |  |
| Autorisiert                                                              | 📄 🖉 Johannes Fabian               | Engl Ref                     | 19.04.2002 18.2 |         |  |
| 🔤 🔂 Standardbibliothek                                                   | 🖂 🖉 Johannes Fabian               |                              | 19.04.2002 18.2 |         |  |
| 🔂 Jobliste                                                               |                                   |                              |                 |         |  |
| in Arbeit                                                                |                                   |                              |                 |         |  |
| Aktenschrank                                                             |                                   |                              |                 |         |  |
|                                                                          |                                   |                              | ×               |         |  |
| Von: "Jan Rissmann" < J.F                                                | Rissmann@gmx.de>                  |                              | <b>_</b>        |         |  |
| An: "E Pfreundschuh" <                                                   | E.Pfreundschuh@cbs.hd.bw.         | schule.de>                   |                 |         |  |
| Datum: 06.02.02.21.22.Uhr                                                |                                   |                              |                 |         |  |
| Betreff: Re: Präsentation                                                |                                   |                              |                 | Scrolle |  |
|                                                                          |                                   |                              |                 |         |  |
| Hallo Frau Pfreundschuh.                                                 |                                   |                              |                 |         |  |
|                                                                          |                                   |                              |                 |         |  |
| Joh habo nich nicht goärgort, da ich don don Strocc von uns allen konne. |                                   |                              |                 |         |  |
| <u>A</u>                                                                 |                                   | Markiert: 1 Gesa             | amt: 7 🛛 🕸 🖉    |         |  |

# Mail öffnen

# 1. Die gewünschte Mail doppelklicken.

![](_page_18_Picture_2.jpeg)

# 2. MAIL VON Fenster öffnet sich:

| 📲 Mail von:                  | M Kaufmann                                                                                                    | _     |          |
|------------------------------|----------------------------------------------------------------------------------------------------|-------|----------|
| <u>D</u> atei <u>B</u> earbe | eiten Anzeigen <u>A</u> ktionen <u>W</u> erkzeuge <u>F</u> enster <u>H</u> ilfe                                                                                                    |       |          |
| 🖀 🖪 🖪                        |                                                                                                    |       |          |
| Von:<br>A <u>n</u> :         | M Kaufmann CC: A Kamp; A Lachnit; A Weis; B ()                                                                                                    |       | ×        |
| Betreff:                     | Computerräume und Labor R206                                                                                                    | 5ch   | lieben   |
| <u>M</u> itteilung:          | Ich bitte alle Kollegen, die im Rechnerraum 206 unterrichten, auf den<br>Zustand der PCs zu achten.<br>Als ich 2 Wochen nach den Weihnachtsferien feststellte, dass ein TFT-<br>Monitor verschwunden war, konnte nicht ermittelt werden, wann dieser<br>verschwand. Weiterhin war der Lehrer-Rechner defekt.<br>Ich bekam keine Meldung.<br>Heute hahe ich im B206 Installationen durchonführt. |       | seteiten |
|                              | Heute habe ich im H2Ub Installationen durchgefuhrt.<br>IIII 4 Rechner waren defekt IIII - 2006 hat die neuesten Rechner IIII<br>Bei einem Rechner war das Patchkabel (Netzerkanschlusss) kunstvoll in<br>das Innere eines Labortisches gefädelt.                                                                                                    | Weite |          |
|                              | Trotz 4 defekter Rechner erhielt ich keine Meldung.                                                                                                    | ⊥ Lös | chen     |
| Datum: 25.02.0               | 12 18.45 Uhr                                                                                                    |       | //       |

# 3. Durch SCHLIESSEN zurück zum Hauptfenster.

# ODER

HD V 1.0 Juni 2000

# Auf eine Mail antworten (1)

# 1. Im MAIL VON Fenster ANTWORT anklicken.

| 😸 Mail von:                  | M Kaufmann                                                                                                    | - O ×         |
|------------------------------|----------------------------------------------------------------------------------------------------|---------------|
| <u>D</u> atei <u>B</u> earbe | eiten An <u>z</u> eigen <u>A</u> ktionen <u>W</u> erkzeuge <u>F</u> enster <u>H</u> ilfe                                                                                                    |               |
| 8 <u>9</u> 8                 |                                                                                                    |               |
| Von:                         | M Kaufmann CC:                                                                                                    |               |
| A <u>n</u> :                 | A Kamp; A Lachnit; A Weis; B ()                                                                                                    | <br>Schließen |
| B <u>e</u> treff:            | Computerräume und Labor R206                                                                                                    |               |
| <u>M</u> itteilung:          | Ich bitte alle Kollegen, die im Rechnerraum 206 unterrichten, auf den<br>Zustand der PCs zu achten.                                                                                                   |               |
|                              | Als ich 2 Wochen nach den Weihnachtsferien feststellte, dass ein TFT-<br>Monitor verschwunden war, konnte nicht ermittelt werden, wann dieser<br>verschwand. Weiterhin war der Lehrer-Rechner defekt. |               |

# 2. Antwortfenster öffnet sich: OK anklicken

![](_page_19_Figure_4.jpeg)

# Auf eine Mail antworten (2)

# 3. MAIL AN Fenster öffnet sich:

| 🚰 Mail an: M                 | Kaufmann                                                                                |                |
|------------------------------|-----------------------------------------------------------------------------------------|----------------|
| <u>D</u> atei <u>B</u> earbe | iten An <u>z</u> eigen <u>A</u> ktionen <u>W</u> erkzeuge <u>F</u> enster <u>H</u> ilfe |                |
|                              | E. 🖓 🟎 🏸 🖻 💼 👫 🕂 FF f 😐 k 📧 🔒 👰                                                         |                |
| Von:<br>A <u>n</u> :         | E Pfreundschuh     CC:       M Kaufmann     BK:                                         | <u>S</u> enden |
| B <u>e</u> treff:            | Antw: Computerraume und Labor R206                                                      |                |
| <u>M</u> itteilung:          |                                                                                         | Abbrechen      |
|                              |                                                                                         | Adresse        |
|                              |                                                                                         | Beifügen       |
| 🚨 Ordner: M                  | lailbox                                                                                 | T //.          |

- 4. Mitteilung eintragen.
- 5. Schaltfläche SENDENanklickenun Fertig

# Neue Mail schreiben (1)

# 1. Symbol NEUE MAIL ERSTELLEN anklicken

| 😵 GroupWise - Mailbox                                                                                                    |                                                                                                    |                                                                                                    |                                                                                                    |
|----------------------------------------------------------------------------------------------------|----------------------------------------------------------------------------------------------------|----------------------------------------------------------------------------------------------------|----------------------------------------------------------------------------------------------------|
| <u>D</u> atei <u>B</u> earbeiten <u>A</u> nzeigen A <u>k</u> tionen <u>W</u> erkzeuge                                                                                                    | <u>F</u> enster <u>Hilfe</u>                                                                                                    |                                                                                                    |                                                                                                    |
| Anzeigen < Mailbox - Benutzerdef. I                                                                                                    | <u>7 8 9 8 8 8 8 8 8 8 8 8 8 8 8 8 8 8 8 8 </u>                                                                                                    |                                                                                                    |                                                                                                    |
| <ul> <li>E Pfreundschuh</li> <li>Mailbox</li> <li>Ausgangsnachrichten</li> <li>Kalender</li> <li>Dokumente</li> <li>transfer</li> <li>presentationen</li> <li>Autorisiert</li> <li>Standardbibliothek</li> <li>Jobliste</li> <li>In Arbeit</li> <li>Aktenschrank</li> </ul> | Von         Image: Second Strain Strain Strain         Image: Second Strain Strain Str | Betreff<br>Re: Präsentation<br>Computerräume und Labor R206<br>presentation<br>Lehrer-Anfrage<br>Second try<br>Engl Ref | Datum           06.02.2002         21.2           25.02.2002         18.4           22.03.2002         12.3           15.04.2002         12.3           17.04.2002         15.3           19.04.2002         18.2 |
| 🖉 1 von 2 🔁                                                                                                    | • <u>&gt; 2</u> <b>6</b> 8 8                                                                                                    | <u> </u>                                                                                                    |                                                                                                    |
| Von:Johannes FabianAn:e pfreundschuh@cbs-hDatum:19.04.02 18.23 Uhrfalls kein zip hier ohne Bilder                                                                                                    | neidelberg.de                                                                                                    |                                                                                                    | ×                                                                                                    |
|                                                                                                    |                                                                                                    | Markiert: 1                                                                                                    | esamt: 7                                                                                                    |

# Neue Mail schreiben (2)

|  | Fenster | MAIL | AN | wird | geöffnet: |
|--|---------|------|----|------|-----------|
|--|---------|------|----|------|-----------|

| B Mail an:                                                                                                    |                |
|----------------------------------------------------------------------------------------------------|----------------|
| <u>D</u> atei <u>B</u> earbeiten An <u>z</u> eigen <u>A</u> ktionen <u>W</u> erkzeuge <u>F</u> enster <u>H</u> ilfe |                |
|                                                                                                    |                |
| Von:     E Pfreundschuh     CC:       An:     BK:                                                                   | <u>S</u> enden |
| Mitteilung:                                                                                                    | Abbrechen      |
|                                                                                                    | Adresse        |
|                                                                                                    | Beifügen       |
| Ordner: Mailbox                                                                                                    | I II.          |

2. Im Feld AN: E-mail Adresse des Empfängers eintragen

- 3. Nach Belieben BETREFF und MITTEILUNG ausfüllen.
- 4. Schaltfläche SENDEN Gantelicken 1. Fentig 100

# Adressbuch benutzen (1): Adressbuch öffnen

# Entweder Schaltfläche in Symbolleiste anklicken

# oder Schaltfläche im MAIL AN Fenster anklicken.

| 🗟 Mail an:                     |                                                                                       |             |
|--------------------------------|---------------------------------------------------------------------------------------|-------------|
| <u>D</u> atei <u>B</u> earbeit | en An <u>z</u> eigen <u>A</u> ktionen <u>W</u> erkzeuge <u>F</u> enster <u>H</u> ilfe |             |
|                                | 1. 🖓 🗤 🗲 🖻 🖺 FFF f 💷 🖈 🗐 🔒 👰                                                          |             |
|                                |                                                                                       |             |
| Von:                           | E Pfreundschuh CC:                                                                    | <u>,</u>    |
| A <u>n</u> :                   | BK:                                                                                   | Senden      |
| B <u>e</u> treff:              |                                                                                       |             |
| Mitteilung:                    |                                                                                       | ×           |
|                                |                                                                                       | Abbrooken   |
|                                |                                                                                       | Abbrechen   |
|                                |                                                                                       |             |
|                                |                                                                                       |             |
|                                |                                                                                       | Adresse     |
|                                |                                                                                       | $\square$   |
|                                |                                                                                       | <i>©</i>    |
|                                |                                                                                       | Beifügen    |
| 🚨 Ordner: Ma                   | ilbox                                                                                 | <b>I</b> II |

# Adressbuch benutzen (2): Register

Adressbuch öffnet sich. Unterteilt in 3 Register:

1. NovellGroupWise: alle Adressen an der Schule

- 2. Primärbuch: alle Adressen, an die gemailt worden ist
- 3. Persönliches: Adressen, die selbst eingerichtet wurden

|            | 1.                                  | 2.                     | 3.                     |           |                           |              |                          |              |
|------------|-------------------------------------|------------------------|------------------------|-----------|---------------------------|--------------|--------------------------|--------------|
| <b>S</b>   | Adre8buch                           |                        |                        | _         |                           |              |                          |              |
| <u>D</u> a | tei <u>B</u> earbeite <b>, f</b> ri | zeigen Ad <u>r</u> ess | <u>H</u> ilfe          |           |                           |              |                          |              |
|            | Novell GroupWise Adr                | reßbuch Primärt        | v<br>ouch E Pfreundscl | ▼<br>nuh  |                           |              |                          |              |
| S          | uchliste: 🏦                         |                        |                        |           | Namensergänzungspo        | osition: 1 🍼 | A <u>n</u> : <u>C</u> C: | B <u>K</u> : |
| Γ          | Name                                | Telefonnumm            | Abteilung              | Faxnummer | Email-Adresse             | Vorname 1    |                          |              |
|            | <u>Name</u>                         | Telefonnum             | Abteilung              | Faxnummer | Email-Adresse             | Vorna N      |                          |              |
| 8          | Adelheid Henkel                     |                        | 12LKM1                 |           | Adelheid.Henkel@cbs-hei   | Adelheid 🔺   |                          |              |
|            | Al.bee@t-online                     |                        |                        |           | Al.bee@t-online.de        |              |                          |              |
| 8          | Andreas Pelczer                     |                        | 12LKM1                 |           | Andreas.Pelczer@cbs-hei   | Andreas      |                          |              |
|            | Arkay@netspac                       |                        |                        |           | Arkay@netspace.net.au     |              |                          |              |
| ĕ          | Benjamin Arnold                     |                        | 12LKM2                 |           | Benjamin.Arnold@cbs-hei   | Benjamir     |                          |              |
| ģ          | Christian Filsinger                 |                        | 13LKP                  |           | Christian.Filsinger@cbs-h | Christian    |                          |              |
|            | O                                   |                        | 10120                  |           |                           | <u> </u>     |                          |              |

# Adressbuch benutzen (3): Adresse suchen

Im gewählten Adressbuch ins Feld Name den Namen des Adressaten eingeben.

| S.          | Adreßbuch                      |           |                                |                         |                 |            |                 |              |
|-------------|--------------------------------|-----------|--------------------------------|-------------------------|-----------------|------------|-----------------|--------------|
| <u>D</u> at | ei <u>B</u> earbeiten <u>A</u> | nzeigen / | ∖d <u>r</u> esse <u>H</u> ilfe |                         |                 |            |                 |              |
| N           | ovell GroupWise A              | dreßbuch  | Primärbuch E Pfreundschu       | uh ]                    |                 |            |                 |              |
| Su          | ichliste: 🏦                    |           |                                | Namensergänz            | ungsposition: 2 | (Letzte) 罗 | A <u>n:</u> CC: | В <u>К</u> : |
|             | Name                           |           |                                | GroupWise Email-Adresse |                 |            |                 |              |
|             | Name                           | Email     | Email-Adresse                  | GroupWise Email-Adresse | Anmerkungen     | Eindeutige |                 | - 1          |
|             |                                | NGW       | Georg.GWIA.GWD0M@              | Georg.GWIA.GWD0M@       |                 |            |                 | - 1          |
|             | Sek                            | NGW       | Sek@cbs-heidelbera.de          | Sek.GWP0.GWD0M@c        |                 | Sek.VE     |                 |              |

![](_page_25_Picture_3.jpeg)

| 🗸 Adreßbuch                                 |           |                                |                         |                 |            |                         |  |
|---------------------------------------------|-----------|--------------------------------|-------------------------|-----------------|------------|-------------------------|--|
| <u>D</u> atei <u>B</u> earbeiten <u>A</u> r | nzeigen A | Ad <u>r</u> esse <u>H</u> ilfe |                         |                 |            |                         |  |
| Novell GroupWise Ac                         | freßbuch  | Primärbuch   E Pfreundschu     | ıh                      |                 |            |                         |  |
| Suchliste: 🏦                                |           |                                | Namensergänz            | ungsposition: 2 | (Letzte) 罗 | A <u>n:</u> <u>C</u> C: |  |
| Ger <mark>ard Bollmann</mark>               |           |                                | GroupWise Email-Adresse |                 |            |                         |  |
| Name                                        | Email     | Email-Adresse                  | GroupWise Email-Adresse | Anmerkungen     | Eindeutige |                         |  |
| Gebro Can                                   | NGW       | Gebro.Can@cbs-heidelbe         | GCan.GWP0.GWD0M@        | 2BFE1_2         | GCan.2 🔺   |                         |  |
| Georg Eberlein                              | NGW       | Georg.Eberlein@cbs-heid        | GEberlein.GWP0.GWD0     |                 | GEberle    |                         |  |
| Georg Hartmann                              | NGW       | Georg.Hartmann@cbs-hei         | GHartmann.GWP0.GWD      |                 | GHartm     |                         |  |
| Georg Miernik                               | NGW       | Georg.Miernik@cbs-heide        | GMiernik.GWP0.GWD0      |                 | GMierni    |                         |  |
| Georg Sandritter                            | NGW       | Georg.Sandritter@cbs-hei       | GSandritter.GWP0.GWD    |                 | GSandr     |                         |  |
| Georg Walter                                | NGW       | Georg.Walter@cbs-heidel        | GWalter.GWP0.GWD0M      |                 | GWalte     |                         |  |
| Gerard Bollmann                             | NGW       | Gerard.Bollmann@cbs-hei        | GBollmann.GWP0.GWD      |                 | GBollm     |                         |  |
| Gerd Lorentz                                | NGW       | Gerd Lorentz@chs-heidel        | GL orentz GWP0 GWD0     |                 | GL oren    |                         |  |

# Adressbuch benutzen (4): Adresse auswählen

# 1. Gewünschte Adresse doppelklicken

|     |                |       |                          | Namensergänz            | ungsposition: 2 | (Letzte) 罗         | A <u>n: C</u> C: E  |
|-----|----------------|-------|--------------------------|-------------------------|-----------------|--------------------|---------------------|
| Na  | ame            |       |                          | GroupWise Email-Adresse |                 |                    | An: Gerard Bollmann |
| Na  | ame            | Email | Email-Adresse            | GroupWise Email-Adresse | Anmerkungen     | Eindeutige         |                     |
| Get | bro Can        | NGW   | Gebro.Can@cbs-heidelbe   | GCan.GWP0.GWD0M@        | 2BFE1_2         | GCan.2 🔺           |                     |
| Geo | org Eberlein   | NGW   | Georg.Eberlein@cbs-heid  | GEberlein.GWP0.GWD0     | _               | GEberle            |                     |
| Geo | org Hartmann   | NGW   | Georg.Hartmann@cbs-hei   | GHartmann.GWP0.GWD      |                 | GHartm             |                     |
| Geo | org Miernik    | NGW   | Georg.Miernik@cbs-heide  | GMiernik.GWP0.GWD0      |                 | GMierni            |                     |
| Geo | org Sandritter | NGW   | Georg.Sandritter@cbs-hei | GSandritter.GWP0.GWD    |                 | GSandr             |                     |
| Geo | org Walter     | NGW   | Georg.Walter@cbs-heidel  | GWalter.GWP0.GWD0M      |                 | GWalte             |                     |
| Ger | rard Bollmann  | NGW   | Gerard.Bollmann@cbs-hei  | GBollmann.GWP0.GWD      |                 | GBollm             |                     |
| Ger | rd Lorentz     | NGW   | Gerd.Lorentz@cbs-heidel  | GLorentz.GWP0.GWD0      |                 | GLoren             |                     |
| Ger | rgely Papai    | NGW   | Gergely.Papai@cbs-heide  | GPapai.GWP0.GWD0M       |                 | GPapai             |                     |
| Gia | acomo Terran   | NGW   | Giacomo.Terranova@cbs    | GTerranova.GWP0.GW      |                 | GTerrar            |                     |
| Gia | anluca Canova  | NGW   | Gianluca.Canova@cbs-h    | GCanova.GWP0.GWD0       |                 | GCano <sub>1</sub> |                     |
| Gio | vanni Cannata  | NGW   | Giovanni.Cannata@cbs-h   | GCannata.GWP0.GWD0      |                 | GCanna 🔽           |                     |

# 2. OK anklicken.

Adresse wirdeinse MALLAN Fenstereingetragen

# Adressbuch benutzen (5): Auswahl mehrerer Adressen

- 1. Schaltfläche AN, CC oder BC wählen
  - 2. Gewünschte Adresse einmal anklicken

1 und 2 beliebig wiederholen

# 3. OK anklicken

![](_page_27_Figure_5.jpeg)

# Adressbuch benutzen (6): Gruppen speichern (1)

1. Adressbuch öffnen (s.o.)

# 2. Adressen auswählen (z.B. alle Fachkollegen)

| i <u>B</u> earbeiten <u>A</u> r | nzeigen        | Ad <u>r</u> esse <u>H</u> ilfe |                                 |                 |                      |                               |
|---------------------------------|----------------|--------------------------------|---------------------------------|-----------------|----------------------|-------------------------------|
| ovell GroupWise Ad              | dreßbuch       | Primärbuch Lehrer E Pfre       | eundschuh                       |                 |                      |                               |
| chliste: 🏦                      |                |                                | Namensergänz                    | ungsposition: 2 | (Letzte) 罗           | A <u>n: C</u> C: B <u>K</u> : |
| Name                            |                |                                | GroupWise Email-Adresse         |                 |                      | An: G Hahn                    |
| Name                            | Email          | Email-Adresse                  | GroupWise Email-Adresse         | Anmerkungen     | Eindeutige           | Vimka                         |
| E Wolff                         | NGW            | E.Wolff@cbs-heidelberg.de      | EWolff.GWP0.GWD0M               | LEHRER          | EWolff. 🔺            |                               |
| F Bergler                       | NGW            | F.Bergler@cbs-heidelberg       | FBergler.GWP0.GWD0M             |                 | FBergle              |                               |
| FEck                            | NGW            | F.Eck@cbs-heidelberg.de        | FEck.GWP0.GWD0M@                | LEHRER          | FEck.Ll              |                               |
| F Mahler                        | NGW            | F.Mahler@cbs-heidelberg        | FMahler.GWP0.GWD0M              | LEHRER          | FMahle               |                               |
| F Wrede                         | NGW            | F.Wrede@cbs-heidelberg         | FWrede.GWP0.GWD0M               | LEHRER          | FWrede               |                               |
| F Zimmermann                    | NGW            | F.Zimmermann@cbs-heid          | FZimmermann.GWP0.G              | LEHRER          | FZimme               |                               |
| G Baumgaertner                  | NGW            | G.Baumgaertner@cbs-hei         | GBaumgaertner.GWPO.G            | LEHRER          | GBaum                |                               |
| G Hahn                          | NGW            | G.Hahn@cbs-heidelberg.de       | GHahn.GWPO.GWDOM                | LEHRER          | GHahn                |                               |
| G Kastlan                       | NGW            | G.Kastlan@cbs-heidelber        | GKastlan.GWP0.GWD0              | LEHRER          | GKastla              |                               |
| G Scheibe                       | NGW            | G.Scheibe@cbs-heidelbe         | GScheibe.GWP0.GWD0              | LEHRER          | GSchei               |                               |
| G Schramm                       | NGW            | G.Schramm@cbs-heidelb          | GSchramm.GWP0.GWD               | LEHRER          | GSchra               |                               |
| G Simonsen                      | NGW            | G.Simonsen@cbs-heidelb         | GSimonsen.GWP0.GWD              | LEHRER          | GSimor 💌             |                               |
|                                 |                |                                |                                 |                 |                      |                               |
|                                 |                |                                |                                 |                 |                      |                               |
| <u>S</u> chließen               | <u>W</u> ähler | n <u>M</u> ail Hingufüg        | en <u>E</u> ntfernen <u>I</u> n | fo Liste s      | chlie <u>ß</u> en << | <u>G</u> ruppe speichern      |
|                                 |                |                                |                                 |                 |                      |                               |

3. Gruppe speichern anklicken Fobi GW CBS HD V 1.0 Juni 2000

# Adressbuch benutzen (7): Gruppen speichern (2)

Fenster Als Gruppe speichern öffnet sich

| Als Gruppe speichern            | <u>?×</u> | 3.                                |                               |                                               |     |
|---------------------------------|-----------|-----------------------------------|-------------------------------|-----------------------------------------------|-----|
| Gruppe speichern <u>u</u> nter: | ОК        |                                   |                               |                                               |     |
| Biologiekolleginnen             | Abbrechen | 🖉 Adreßbuch                       |                               |                                               |     |
| Adreßbuch:                      |           | Datei Bearbeiten Anzeigen Adre    | sse <u>H</u> ilfe             |                                               |     |
| E Pfreundschuh                  |           | Novell GroupWise Adreßbuch   Prir | närbuch Lehrer E Pfreundschuh | 1                                             |     |
| Lehrer<br>Primärbuch            | 2.        | Suchliste:                        | N                             | ,<br>amensergänzungsposition: Nicht gesucht , | ø [ |
|                                 |           | Name Telefonnum                   | n Abteilung Faxnummer         | Email-Adresse Vorname                         |     |
|                                 |           | Name Telefonnum.                  | . Abteilung Faxnummer         | Email-Adresse Vorna                           | Ν   |
|                                 |           | Biologiekollegin                  |                               |                                               |     |
|                                 | -         |                                   |                               |                                               |     |
|                                 |           |                                   |                               |                                               |     |

Schließen

Mail

Hinzufügen...

Info

- D >

B<u>K</u>:

Gruppe speichern.

- 1. Gruppennamen eingeben
- 2. Adressbuch wählen
- 3. Mit OK bestätigen

![](_page_29_Picture_6.jpeg)

Gruppe ist eingetragen Fobi GW CBS HD V 1.0 Juni 2000

# Anlagen anzeigen, öffnen, speichern oder drucken

- 1. Mail durch Doppelklick öffnen → Anlage erscheint im unteren Fenster
- 2. Anlage mit rechter Maustaste anklicken

Kontextmenü

| 🚟 Mail von: Benjamin Arnold                                                                                | _ 🗆 🗵     |
|----------------------------------------------------------------------------------------------------|-----------|
| <u>D</u> atei <u>B</u> earbeiten Anzeigen <u>A</u> ktionen <u>W</u> erkzeuge <u>F</u> enster <u>H</u> ilfe |           |
| ▆⊴₽.₩ ◘∙∞₩₽₽                                                                                               |           |
| Von:     Benjamin Arnold     CC:       A <u>m</u> :     E Pfreundschuh; Epfreundschu()                     | Schließen |
| Betreff: presentation                                                                                      |           |
| Anlage anzeigen<br>Öffnen<br>Öffnen mit<br>Speichern unter                                                 | Antwort   |
| Northern Ireland.ppt                                                                                       | Löschen   |
| Datum: 22.03.02 12.32 Uhr                                                                                  | 1         |

3. Mit linker Maustaste Option durch Anklicken auswählen.

Alternativ: Öffnen der Anlagecelunch/Doppelkkick links

# Anlagen speichern (1)

- 1. Im Kontextmenü (s.o.) Speichern unter anklicken
- 2. SPEICHERN UNTER Fenster öffnet sich
  - 3. Eigene Dateien suchen

| Speichern un                                                              | ter                                                                                                    | 7                                   | ? ×                                                                              |
|---------------------------------------------------------------------------|----------------------------------------------------------------------------------------------------|-------------------------------------|----------------------------------------------------------------------------------|
| Speichern in:<br>Novell<br>Nwmuster<br>Programme<br>Windows<br>Autoexec.t | <ul> <li>win32</li> <li>(D:)</li> <li>(E:)</li> <li>Epfreu<sup>~1</sup> auf "Fserver\Docs</li> <li>Pgm auf "Fserver\Data" (K:)</li> <li>Data auf "Fserver" (N:)</li> <li>cdroms</li> <li>grpwise</li> <li>client</li> </ul> | s<br>s.sys<br>v.cfg<br>p.txt<br>exe | Scandisk.I<br>Setuplog.t:<br>Suhdlog.d.<br>System.1sl<br>Wsreg32.li<br>Wsremote. |
| •                                                                         |                                                                                                    |                                     | F                                                                                |
| Datei <u>n</u> ame:                                                       | Malcolm X2.ppt                                                                                                    |                                     | <u>S</u> peichern                                                                |
| Datei <u>t</u> yp:                                                        | Alle Dateien (*.*)                                                                                                    | •                                   | Abbrechen                                                                        |
|                                                                           | Mit Schreibschutz öffnen                                                                                                    |                                     |                                                                                  |

Fobi GW CBS HD V 1.0 Juni 2000

# Anlagen speichern (2)

| Anklicken auswählen                                                                                                    | ändern                                                                                                    |
|----------------------------------------------------------------------------------------------------|----------------------------------------------------------------------------------------------------|
| Speichern unter     ? ×       Speichern in:        ⊊ Epfreu~1 auf "Eserver\Docs\Hd                                                                                                    | Speichern unter     ? ×       Speichern in:     ☐ Präsentationen     ✓     ☑     ☑     ☑     ☑                                                                                                    |
| Biologie     EDV-team     Fäsentationen     Cl1gram     Eigene Bilder     Projekttage     dokus     Englisch     Stundenpläne     Jektel                                                                                                    |                                                                                                    |
| Concuse B Concuse B Concus | Image: Image: I |
| Datei <u>n</u> ame: CivilWar2.ppt Speichern                                                                                                    | Datei <u>n</u> ame: CivilWar2.ppt <u>S</u> peichern                                                                                                    |
| Dateityp: Alle Dateien (*.*)  Mit Schreibschutz öffnen                                                                                                    | Dateityp: Alle Dateien (*.*)  Mit Schreibschutz öffnen                                                                                                    |
|                                                                                                    |                                                                                                    |

# 6. SPEICHERN anklicken

4. Gewünschten Ordner durch

![](_page_32_Picture_3.jpeg)

5. Dateinamen übernehmen oder

# Anlagen beifügen (1)

- 1. Mail schreiben und adressieren
  - 2. Schaltfläche Beifügen anklicken

| Mail an:<br>Datei Bearbeit | en Anzeigen Aktionen Werkzeuge Fenster Hilfe<br>3 🖓 🟎 🎢 🖻 👘 🎢 f 💷 k 🗐 🙆 🗊 |                                                                                                  |
|----------------------------|---------------------------------------------------------------------------|--------------------------------------------------------------------------------------------------|
| Von:                       | E Pfreundschuh CC:                                                        |                                                                                                  |
| A <u>n</u> :               | BK:                                                                       | Senden                                                                                           |
| B <u>e</u> treff:          | <u></u>                                                                   | Datei beifügen 🔋 🗙                                                                               |
| <u>M</u> itteilung:        | Anlagen beifügen                                                          | Suchen in: 🔁 tg13 💽 🖻 📝 📰 📰                                                                      |
|                            |                                                                           | Jet Engines.ppt     Vocabulary of jet propulsion.doc     Autor: Kerzinger     Titel: Jet Engines |
|                            |                                                                           |                                                                                                  |
| 🚨 Ordner: Ma               | ilbox                                                                     | Dateiname: Lot Engines pot                                                                       |
| 3. Fen                     | ster <mark>Datei beifügen</mark> öffnet sich                              | Dateityp: Alle Dateien (*.*)                                                                     |

- 4. Ordner und Datei auswählen
- 5. Zum Bestätigen OK anklicken

# Anlagen beifügen (2)

![](_page_34_Picture_1.jpeg)

Anlage erscheint im unteren Teil des MAIL AN Fensters

| 🗟 Mail an:                   |                                                                                         |           |
|------------------------------|-----------------------------------------------------------------------------------------|-----------|
| <u>D</u> atei <u>B</u> earbe | iten An <u>z</u> eigen <u>A</u> ktionen <u>W</u> erkzeuge <u>F</u> enster <u>H</u> ilfe |           |
| te la si                     | 🕒 🖓 🟎 🥦 🚰 📑 📅 f 🙂 k 🕺 🚔 🖉                                                               |           |
|                              |                                                                                         |           |
| Von:                         | E Pfreundschuh CC:                                                                      |           |
| A <u>n</u> :                 | Eric Kerzinger BK:                                                                      | Senden    |
| B <u>e</u> treff:            |                                                                                         |           |
| Mitteilung:                  | Anlagen beifügen                                                                        | ×         |
|                              |                                                                                         |           |
|                              |                                                                                         | Abbiechen |
|                              |                                                                                         |           |
|                              |                                                                                         |           |
|                              |                                                                                         | Adresse   |
|                              |                                                                                         |           |
|                              |                                                                                         | C/        |
|                              |                                                                                         | Beifügen  |
| 🚨 Ordner: M                  | ailbox                                                                                  | I II      |

# 6. Mail abschicken

# **Passwort einrichten**

Wichtig für Sicherheit und Webzugang zu GW!

Menü *Werkzeuge / Optionen* wählen

Sicherheit anklicken

und Passwort mit Wiederholung eintragen

|     | Von                     | Sicherheitsoptionen                             | ? ×    |
|-----|-------------------------|-------------------------------------------------|--------|
|     | 🖻 E Wolff               | Refused bury by a second with a second          |        |
|     | E Wolff                 | Pabwork Notiry Vertretungszugriff Sendeoptionen | - 1    |
|     | 🖃 E Wolff               | Altes Paßwort:                                  |        |
|     | E Wolff                 |                                                 |        |
|     | 🖂 🖉 Comundo - Helmi     |                                                 |        |
|     | I 🕞 ø H Hoertdoerfer    | <u>N</u> eues Paßwort:                          |        |
| 1   | Uptionen                |                                                 |        |
|     |                         | Neues Paßwort bestätigen:                       |        |
|     | - 🐼 🦷                   |                                                 |        |
|     | Umgebung Sen            |                                                 |        |
|     |                         | Paßwort löschen                                 |        |
|     | <b>I</b> 3              |                                                 |        |
|     | Sisharhait Datum/       | Paßwort speichern                               |        |
| <   |                         | E Bei NDS <u>k</u> ein Paßwort erforderlich     |        |
|     |                         |                                                 |        |
|     |                         |                                                 |        |
|     | 🛃 E Wolff               |                                                 |        |
|     | 🖉 H Hoertdoerfer        |                                                 |        |
|     | 🖂 🛛 M Kaufmann          |                                                 |        |
|     | 🚖 🛛 R Juckenath         |                                                 |        |
|     | 🖂 🖉 Comundo – Helmi     |                                                 |        |
|     | 🖂 🖉 Comundo – Helmi     |                                                 |        |
|     | 🛛 🖉 🥒 Joachim Kreiner « | OK Abb                                          | rechen |
| - 1 |                         |                                                 |        |

| WebAccess                                                                                                    | http://server.cbs-heidelberg.de        |
|----------------------------------------------------------------------------------------------------|----------------------------------------|
| 💥 GroupWise WebAccess - Netscape                                                                                                    |                                        |
| Datei Bearbeiten Ansicht Gehe Communicator Hilfe                                                                                                    |                                        |
| Zurück Vor Neuladen Anfang Suchen Guide                                                                                                    | Drucken Sicherheit Stop                |
| 👔 🦋 Lesezeichen 🧶 Adresse: http://server.cbs-heidelberg.de/                                                                                                    |                                        |
| 🛛 🖳 T-Online 🖳 Internet 🖳 Neuigkeiten 🖳 Interessantes 🖳                                                                                                    | Mitglieder 🖾 Verbindungen 🖾 Marktplatz |
| Source Service Service | rache wählen, Go klicken               |
| Dokument: Übermittelt                                                                                                    |                                        |

![](_page_37_Picture_0.jpeg)

#### --> andere Oberfläche; Funktionalität (meist) gleich

| 👯 GroupWise WebAccess - Netscape 📃 🖻 🗙 |                                 |                           |                                                                                        |                            |  |  |  |
|----------------------------------------|---------------------------------|---------------------------|----------------------------------------------------------------------------------------|----------------------------|--|--|--|
| <u>Datei Bearbeiten Ansicht Gehe</u>   | Communicator <u>H</u> ilfe      |                           |                                                                                        |                            |  |  |  |
| Zurück Vor Neu lader                   | n Anfang Suchen Guide           | Drucken Sicherheit Sto    | P.                                                                                     | N                          |  |  |  |
| 🛯 🌿 Lesezeichen 🧏 Adresse              | e: CONTEXT=myjwMbtkjpEi&MORE=25 | %FOLDER-DRN=0%FOLDER-E>   | <t=&self-name=&lang=< th=""><th>DE&amp;User-Var1=Folders 💌</th></t=&self-name=&lang=<> | DE&User-Var1=Folders 💌     |  |  |  |
| 🔄 🖳 T-Online 🖳 Internet 🖳              | Neuigkeiten 🖳 Interessantes 🖳   | Mitglieder 🖳 Verbindungen | 🖳 Marktplatz                                                                           |                            |  |  |  |
| 🚱 🕲 🥥                                  |                                 | ) 🔮 🥥                     | 🔘 Grou                                                                                 | IpWise                     |  |  |  |
| <u>Wallbox Dokumente Aaresse</u>       | <u>Hilfe Beenden U.</u>         | all <u>Tenvin Job</u>     | <u>Vonat</u> <u>Sicherheit</u>                                                         |                            |  |  |  |
| 💽 Ordner hinzufügen                    | Mailbox - 25 Nachricht(en) and  | rezeigt                   |                                                                                        | <u>*</u>                   |  |  |  |
| 🖻 Ordner löschen                       | Betreff                         | Von                       | Datum                                                                                  | Aktionen                   |  |  |  |
| S H Broessler                          | 🚖 Groupwise Schulung Eva        | E Pfreundschuh            | 15.05.12.24<br>Uhr                                                                     | <u>Verschieben</u> Löschen |  |  |  |
| Mailbox<br>O Ungeöffnete Nachrichten   | 🚖 Lehrer-Anfrage                | A Lachnit                 | 14.05.09.57<br>Uhr                                                                     | Verschieben Löschen        |  |  |  |
| Ausgangsnachrichten<br>Kalender        | 🚖 Lehrer-Anfrage                | A Lachnit                 | 14.05.09.56<br>Uhr                                                                     | <u>Verschieben Löschen</u> |  |  |  |
| Dobliste                               | 🚖 Abschlußprüfung FHSR, BKT     | ≤ H Hoertdoerfer          | 07.05.15.13<br>Uhr                                                                     | Verschieben Löschen        |  |  |  |
| Suchergebnisordner                     | 🚖 Lehrer-Anfrage                | M Hammerich               | 07.05. 14.40<br>Uhr                                                                    | Verschieben Löschen        |  |  |  |
| Handakte                               | 😒 Objekt-Verwaltung unter Group | <u>oWise</u> M Kaufmann   | 03.05.06.45<br>Uhr                                                                     | Verschieben Löschen        |  |  |  |
| J dummy<br>J dummy1                    | 🖃 Lehrer-Anfrage                | A Lachnit                 | 02.05.15.14<br>Uhr                                                                     | Verschieben Löschen        |  |  |  |
| i <u>dummy2</u><br>Papierkorb          | 🚖 <u>1BKTK Typographie</u>      | Comundo - Helm            | ut <h.broe 02.05.09.24<br="">Uhr</h.broe>                                              | Verschieben Löschen        |  |  |  |
|                                        | 🚖 Lehrer-Anfrage                | A Lachnit                 | 29.04. 13.52<br>Uhr                                                                    | Verschieben Löschen        |  |  |  |
|                                        | 😒 Wtrlt: Verlinkung von RheinNe | ckarWeb G Kastlan         | 22.04. 10.41                                                                           | Verschieben Löschen        |  |  |  |
|                                        |                                 |                           |                                                                                        |                            |  |  |  |

# Arbeiten mit dem Kalender

![](_page_39_Figure_1.jpeg)

#### **Eintragen eines Termines**

![](_page_40_Figure_1.jpeg)

#### Vorgemerkt, belegt, abwesend

![](_page_41_Picture_1.jpeg)

Fobi GW CBS HD V 1.0 Juni 2000

#### Termine verändern

![](_page_42_Figure_1.jpeg)

#### Alarm

![](_page_43_Figure_1.jpeg)

#### Alarm deaktivieren und Einstellungen vornehmen

![](_page_44_Figure_1.jpeg)

# Alarm für alle Termine ein- oder ausstellen

| Tag<br>Datei Bearbeiten Anzeigen Aktioner Werkzeuge E                                                             | 1. Werkzeuge/Optionen/Datum<br>und Uhrzeit                                                                                                    |         |
|----------------------------------------------------------------------------------------------------|----------------------------------------------------------------------------------------------------|---------|
| <b>69.</b> 9. 9. 8. 504                                                                                           | Datums-/Uhrzeitoptionen ? ×                                                                                                    | 1       |
| 28         Termine:           Dienstag         08 00           28. Mai 2002         09 00           30         30 | Notize<br>Kalender Terminzeitensuche Format<br>Anzeigeoptionen für Monat<br>M D M D F S S<br>Farbe Linien                                                                                                    |         |
| 20 Mai 02<br>M P M P F S S                                                                                        | 1. Tag d. Woche: O O O O O O 2 Alarm ein/aus standar                                                                                                    | dmässig |
| 1 2 3 4 5<br>6 7 8 9 10 11 12<br>13 14 15 16 17 18 19<br>20 21 22 23 24 25 26<br>27 20 29 30 31                   | 3 BKTK in 01       Jobs:       ↓ Wochennummer anzeigen       ↓ Jobs:       ↓ Wochennummer anzeigen         Terminoptionen       ✓ Migh zu neuen Terminen hinzufügen       ✓ Alarm für akzeptierte Termine         Termindauer anzeigen als:       ✓ Dauer         ① Dauer       ✓ Enddatum und -zeit       Stunden:         Minuten:       Standardaļarmzeit:         5       ✓ Minuten vor Termin |         |
|                                                                                                    | Arbeitsplan<br>Anfangszeit: 08.00 Uhr E M D M D F S S<br>Endzeit: 17.00 Uhr E Arbeitstage: V V V V T T<br>OK Abbrechen                                                                                                    |         |

## Einen persönlichen (empfängerlosen) Job eintragen

![](_page_46_Figure_1.jpeg)

# **Diverse Kalenderlayouts**

| Stein Bearbeiten Anzeigen Aktionen We                                                                          | rkzeuge Fenster Hilfe                                    |                           |
|----------------------------------------------------------------------------------------------------|----------------------------------------------------------|---------------------------|
|                                                                                                    |                                                          | Symbol                    |
| Anzeigen   < Mailbox - Benutzerdef.   🗾                                                                        |                                                          | <b>'KALENDER'</b>         |
| S J Kreiner                                                                                                    | Von                                                      | Betref Lag*               |
|                                                                                                    | ⊘ø Daniel Ihrig<br>⇔ a Miskaal Saakar                    | Türsel Woche und Kalender |
| Kalender                                                                                                    |                                                          | Türsel Monat              |
|                                                                                                    | 🖂 M Stein                                                | Speicl                    |
| C Autorisiert                                                                                                  | <br>, // Benjamin Ernst'' ≺Benjamin.Ernst@onlinehome.de> | VIRUS Tischkalender       |
| 🔯 Woche                                                                                                    |                                                          | Wtrit: Notizbuch          |
| <u>D</u> atei <u>B</u> earbeiten <u>A</u> nzeigen A <u>k</u> tionen <u>W</u> erkzeuge <u>F</u> enster <u>H</u> | lfede>                                                   | AW: > Tagesprojekte       |
| E B ( 3 · 2 · 5 C Q                                                                                            |                                                          | Abson Tagesplaner e       |
|                                                                                                    |                                                          | Termin (kl)               |
| Mo 27 Mai 2002 Di 28 Mai 2002 Mi 29 Mai                                                                        | 2002 Do 30 Mai 2002 Fr 31 Mai 2002                       | kurza Notiz (kl)          |
| 08.00                                                                                                    |                                                          | Group Job (kl)            |
| - 30                                                                                                    | risruhe.de>                                              | RAL Mentrachbenutzer      |
| <b>U9</b> <sup>001</sup>                                                                                       |                                                          |                           |
| 10 😳                                                                                                    |                                                          |                           |
| 11 <sup>00</sup>                                                                                               |                                                          |                           |
| 12 <sup>00</sup> <sup>12</sup> Besprechung BKTK in Raum                                                        | ्राप्त<br>Klassenkonferen                                |                           |
| 13 00                                                                                                    | Z 1BKIK<br>(Raum R001)                                   |                           |
| 14 <sup>00</sup>                                                                                               |                                                          |                           |
| 15 <sup>00</sup>                                                                                               |                                                          |                           |
|                                                                                                    | ·····                                                    |                           |
|                                                                                                    |                                                          |                           |

#### Kalender drucken

![](_page_48_Figure_1.jpeg)

### **Termine planen**

![](_page_49_Figure_1.jpeg)

# Nach freien Terminzeiten anderer suchen

| Image: Searbeiten Anzeigen Aktionen Werkzeuge Fenster Hilfe         Image: Searbeiten Anzeigen Aktionen Werkzeuge Fenster Hilfe                                      | ×                                                                                         | 2. Im Register VERFÜGBARE<br>ZEITEN/AUTOM. AUSWAHL<br>wird der erste verfügbare<br>Termin vorgeschlagen                                            |
|----------------------------------------------------------------------------------------------------|-------------------------------------------------------------------------------------------|----------------------------------------------------------------------------------------------------|
| Vor: J Kreiner   Ar: BK:   Date: 21.06.02   Dauer: 2 Stunden 15 Minuten   Bgtreff:   Mitteilung:   Adjesse Empfänger, Anfangs- und Enddatum bzw. Dauer des Termines. | Cerfügbare Zeiten Einz<br>Einladen<br>Wrede, F<br>Kaufmann, M<br>Juckenath, R<br>Zu<br>od | en  elterminpläne elterminpläne elterminpläne en elterminpläne en en en en en en elterminpläne elterminpläne en en en en en en en en en en en en e |
|                                                                                                    | Abwesend Belegt                                                                           | Vorgemerkt OK Abbrechen Autom. Auswahl                                                                                                    |

# Termine senden und empfangen

| 🗣 Termin an: J Kreiner                                                                                                    | 🕵 GroupWise - Mailbox                                                          |                                                                                                    |
|----------------------------------------------------------------------------------------------------|--------------------------------------------------------------------------------|----------------------------------------------------------------------------------------------------|
| Datei Bearbeiten Anzeigen Aktionen Werkzeuge Fenster Hilfe                                                                | <u>D</u> atei <u>B</u> earbeiten <u>A</u> nzeigen A <u>k</u> tionen <u>W</u> e | erkzeuge <u>F</u> enster <u>H</u> ilfe                                                                |
|                                                                                                    | Anzeigen KMailbox - Benutzerdef. I                                             | 📚 🚍 🔍 😵 · 🎭 · 🏝 🖷 🗮 🗮                                                                                 |
| Von:         Gebro Can         CC:           A <u>n</u> :         J Kreiner         BK:           Ort:         SMV-Zimmer | S J Kreiner<br>Mailbox<br>Ausgangsnachrichten<br>Kalender                      | Von     B▲       ⊘ ≠ Simone Beierle     tc       ⊖ H Mittelhamm     F       ⊙ ≠ Nicole Hoffmann     G |
| Anfangsdatum: 01.06.02                                                                                                    | Dokumente                                                                      | <ul> <li>□ 2. Termin ist beim Empfänger</li> </ul>                                                    |
| Dauer: 45 Minuten                                                                                                    | Cin Standardbibliothek                                                         |                                                                                                    |
| Perciekte                                                                                                    |                                                                                | 🖂 B Billmaier 🔊 B                                                                                     |
|                                                                                                    | Aktenschrank                                                                   | 🖂 Simone Beierle 🖌 🖌 H                                                                                |
| 1. Termin wird gesendet                                                                                                   | Stundenpläne                                                                   | G G G                                                                                                 |
|                                                                                                    | BKTK Schüler                                                                   |                                                                                                    |
|                                                                                                    |                                                                                | A A                                                                                                   |
| 😂 Termin von: Gebro Can                                                                                                   |                                                                                | Bebro Can                                                                                             |
| <u>D</u> atei <u>B</u> earbeiten Anzeigen <u>A</u> ktionen <u>W</u> er                                                    | erkzeuge <u>F</u> enster <u>H</u> ilfe                                         | Pi E Pireunaschun G                                                                                   |
| r 4 5 5 4 4 7 7 7 7 7 7 7 7 7 7 7 7 7 7 7                                                                                 | GU                                                                             |                                                                                                    |
| Von: Gebro Can<br>A <u>n</u> : J Kreiner                                                                                  | CC:                                                                            | Markiert: 0 Gesamt: 134                                                                               |
| Ort: SMV-Zimmer                                                                                                    |                                                                                |                                                                                                    |
| Anfangsdatum: 01.06.02                                                                                                    | 09.00 Uhr 🗉 🔌 🛄                                                                |                                                                                                    |
| Dauer: 45 Minuten                                                                                                    | Ablehnen                                                                       |                                                                                                    |
| B <u>e</u> treff: Projekte                                                                                                |                                                                                | - 4                                                                                                   |
| Mitteilung: Sehr geehrter Herr Kreiner,                                                                                   | 3. Empfänger öffnet die Nachric                                                | cht und kann akzeptieren oder ablehnen                                                                |
| wie bereits mit Ihnen bespro <del>ch</del>                                                                                |                                                                                |                                                                                                    |
|                                                                                                    | Fobi GW CBS HD V 1.0 Juni 2                                                    | 2000                                                                                                  |

# Termine akzeptieren

| Datei Bearbei                                 | n: Gebro Can<br>ten Anzeigen <u>A</u> kti              | 1. Termin                                                                       | wird akzepti                    | ert - 🗆 X                                                                                                    |                                                                                                    |                                                |                      |   |
|-----------------------------------------------|--------------------------------------------------------|---------------------------------------------------------------------------------|---------------------------------|----------------------------------------------------------------------------------------------------|----------------------------------------------------------------------------------------------------|------------------------------------------------|----------------------|---|
| Von:<br>A <u>n</u> :<br>Ort:<br>Anfangsdatum: | Gebro Can<br>J Kreiner<br>SMV-Zimmer<br>01.06.02       | CC:                                                                             | pnen                            | Akzeptieren                                                                                                    | 2. Nachric<br>entfernt                                                                               | ht wird aus de<br>und in den Ka<br>eingetragen | r Mailbox<br>alender | ] |
| -<br>Dauer:                                   | ,<br>45 Minuten                                        | Akzeptieren int oput                                                            |                                 | 🔯 Tag                                                                                                    |                                                                                                    |                                                |                      |   |
| B <u>e</u> treff:<br><u>M</u> itteilung:      | Projekte<br>Sehr geehrter Herr<br>wie bereits mit Ihne | Anzeigen als<br>Erei<br>Vorgemerkt<br>Eelegt<br>Abwesend<br>Diese Nachricht lös | Kommentar:<br>Ich bin anwesend. | Datei Bearbeiten Anzeig                                                                                                    | en Aktionen Werkze                                                                                   | uge <u>F</u> enster <u>H</u> ilfe              | Notizen:             |   |
|                                               |                                                        |                                                                                 |                                 | 20 Mai 02<br>M D M D F S S<br>1 2 3 4 5<br>6 7 8 9 10 11 12<br>13 14 15 16 17 18 19<br>20 21 22 23 24 25 26<br>27 28 29 30 31 | 10 <sup>00</sup><br>30<br>11 <sup>00</sup><br>30<br>12 <sup>00</sup><br>30<br>13 <sup>00</sup><br>30 |                                                | Jobs:                |   |

#### **Termine ablehnen**

| Datei <u>B</u> earbeit | : <b>Gebro Can</b><br>en An <u>z</u> eigen <u>A</u> ktione | n w Term                                                     | in wird abgelehnt                            | <u>- 0 ×</u> |
|------------------------|------------------------------------------------------------|--------------------------------------------------------------|----------------------------------------------|--------------|
| 8 <u>9 9.</u> 4        |                                                            | 18690                                                        |                                              |              |
| Von:                   | Gebro Can                                                  | CC:                                                          |                                              | 8            |
| A <u>n</u> :           | J Kreiner                                                  |                                                              |                                              | Akzentieren  |
| <u>O</u> rt:           | SMV-Zimmer                                                 |                                                              |                                              |              |
| Anfangsdatum:          | 01.06.02 Able                                              | hnen mit Optione                                             | n                                            | <u> </u>     |
| Dauer:                 | 45 Minuten                                                 | Anzeigen als                                                 | <u>K</u> ommentar:                           | hnen         |
| B <u>e</u> treff:      | Projekte                                                   | C <u>F</u> rei                                               | Wir müssen diesen Termin<br>verschieben.     |              |
| <u>M</u> itteilung:    | Sehr geehrter H                                            | <ul> <li><u>v</u>orgemerkt</li> <li><u>B</u>elegt</li> </ul> | Ich bitte um einen neuen<br>Terminvorschlag. |              |
|                        | wie bereits mit Ih                                         | C Ab <u>w</u> esend                                          |                                              | eßen         |
|                        |                                                            | <u>D</u> iese Nachricht lös                                  | chen OK Abbreche                             | m ligen      |
|                        |                                                            |                                                              |                                              | <u></u>      |

Der Terminvorschlag wird aus der Mailbox entfernt und nicht in den Kalender eingetragen

### Kommentare für den Absender

| 🖀 Eigenschaften                                                                                                    |                                                       |                                   |                                                                                 |                            |                                                                                                    |                        |               |              |             |           |
|----------------------------------------------------------------------------------------------------|-------------------------------------------------------|-----------------------------------|---------------------------------------------------------------------------------|----------------------------|----------------------------------------------------------------------------------------------------|------------------------|---------------|--------------|-------------|-----------|
| <u>D</u> atei <u>B</u> earbeiten <u>A</u> nzeigen                                                                                | A <u>k</u> tionen <u>W</u> erkzei                     | uge <u>F</u> enster <u>H</u> ilfe | •                                                                               |                            |                                                                                                    |                        |               |              |             |           |
| <u>N 12</u>                                                                                                    |                                                       |                                   |                                                                                 |                            |                                                                                                    |                        |               |              |             |           |
| Termineigenschaften                                                                                                    | (3CF7B4AF.F9F                                         | F : 3 : 63997)                    |                                                                                 |                            |                                                                                                    |                        |               |              |             |           |
| Betreff:<br>Geplantes Datum:<br>Von:                                                                                             | Projekte<br>01.06.02 09.00<br>Gebro Can               | Uhr                               | K                                                                               | Komn                       | nentare finde                                                                                                    | et der Abse            | nder in       | n Ordner 'Aı | ısgangsnacl | hrichten' |
| Erstellt von:<br>Erstellt am:                                                                                                    | <u>Gebro.Can@cb</u><br>31.05.02 19.36                 | <u>s-heidelberg.de</u><br>Uhr     |                                                                                 |                            |                                                                                                    | Doppelk                | lick auf      | f den Termin |             |           |
| Empfänger                                                                                                    |                                                       |                                   | Aktion                                                                          |                            | Datum & Uhrzeit                                                                                                    |                        |               |              |             |           |
| GWPO.GWDOM<br>JKreiner (J Kreiner)                                                                                               |                                                       |                                   | Zugestellt<br>Geöffnet<br>Nicht akzeptie<br>Wir müss<br>Akzeptiert<br>Abgelehnt | ert<br>sen diesen          | 31.05.2002 19.36 Uhr<br>31.05.2002 19.42 Uhr<br>31.05.2002 19.50 Uhr<br>Termin verschieben.Ich bitl<br>31.05.2002 19.51 Uhr<br>31.05.2002 20.06 Uhr | te um einen neuen Terr | ninvorschlag. |              |             |           |
| Post-Office<br>GWPO.GWDOM                                                                                                    |                                                       | 3                                 | Zugestellt<br>31.05.2002 19                                                     | 9.36 Uhr                   | Leitweg<br>cbs-heidelberg.de                                                                                                    |                        |               |              |             |           |
| <b>Dateien</b><br>MITTEILUNG                                                                                                    | <b>Größ</b><br>574                                    | e                                 | Datum & Uh<br>31.05.2002 1                                                      | <b>irzeit</b><br>19.36 Uhr |                                                                                                    |                        |               |              |             |           |
| Optionen<br>Datumsautomatik:<br>Verfällt nach:<br>Empfänger benachrich<br>Priorität:<br>Antwort erbeten:<br>Empfangsbestätigung: | Nein<br>Keine<br>Itigen: Ja<br>Stand<br>Nein<br>Keine | lard                              |                                                                                 |                            |                                                                                                    |                        |               |              |             |           |
| Betreff verdeckt:<br>Vertraulichkeitsstufe:                                                                                      | Nein<br>Stand                                         | ard                               |                                                                                 |                            |                                                                                                    |                        |               |              |             |           |
| Zustellung:<br>Statusinformationen:                                                                                              | Sofort<br>Alle Ir                                     | nfos                              |                                                                                 |                            |                                                                                                    |                        |               |              |             |           |
|                                                                                                    |                                                       |                                   |                                                                                 |                            |                                                                                                    |                        |               |              |             |           |

### Anderen einen Job senden

| 🛠 GroupWise - Mailbox                                                                                                    |                                                                                                    | 1. Symbol 'JOB                                                                                                    | <b>ERSTELLEN'</b> |             |
|----------------------------------------------------------------------------------------------------|----------------------------------------------------------------------------------------------------|----------------------------------------------------------------------------------------------------|-------------------|-------------|
| <u>D</u> atei <u>B</u> earbeiten <u>A</u> nzeigen A <u>k</u> tionen <u>W</u> erkze                                                                                                    | uge <u>F</u> enster <u>H</u> ilfe                                                                                                    |                                                                                                    |                   |             |
| Anzeigen KMailbox - Benutzerdef. I                                                                                                    | <b>834 313 (2)</b>                                                                                                    | <b>也</b>                                                                                                    |                   |             |
| S       J Kreiner         Imail Dox       Imail Dox         Imail Dox       Imail Dox         Imail Dox | Von        ✓ Job an: Kreiner, J             ✓ Micha           Datei           Bearbeiten           Anzeigen             ✓ Simon           IIIIIIIIIIIIIIIIIIIIIIIIIIIII | Aktionen Werkzeuge Fenster                                                                                           | Hilfe             |             |
|                                                                                                    | Von: GCan<br>A <u>n</u> : Kreiner, J                                                                                                    | CC:                                                                                                    |                   | I<br>Sandan |
|                                                                                                    | Anfangsdatum: 02.06.02<br>Erledigen bis: 02.06.02                                                                                                    |                                                                                                    |                   | X           |
|                                                                                                    | Betreff: JBücher zum<br>Mitteilung: Sehr geehrte<br>ich wollte no<br>Unterrichtss<br>Danke                                                                              | Thema Kernernergie<br>er Herr Kreiner,<br>ochmal daran erinnern, dass Sie mir zu<br>tunde das Buch zum Thema Kernene | Priorität: 2      | Abbrechen   |
|                                                                                                    | Gruss<br>2. Eintragunge                                                                                                    | en vervollständigen u                                                                                                | nd senden         | Beifügen    |
|                                                                                                    | Ordner: Kalender                                                                                                    |                                                                                                    |                   |             |

# Job akzeptieren, ablehnen und delegieren

![](_page_56_Figure_1.jpeg)

# Job delegieren

|                                          |                                                                                    |                                    |                    |                 | 3. senden                                                    |
|------------------------------------------|------------------------------------------------------------------------------------|------------------------------------|--------------------|-----------------|--------------------------------------------------------------|
| <u>D</u> atei <u>B</u> earbeit           | ten Anzeigen <u>A</u> ktionen                                                      | 1. Neue                            | n Empfänger eingeb | en              |                                                              |
|                                          | . De ha 🖌 🕅                                                                        | <br>⊪FF₿ <b>f</b>                  | I K 🖼 🕰 🔒 👰        |                 |                                                              |
| Von:<br>A <u>n</u> :                     | J Kreiner<br>H Broessler                                                           | СС:<br>ВК:                         |                    | <u>S</u> enden  |                                                              |
| <u>O</u> rt:<br>Anfangsdatum:<br>Dauer:  | SMV-Zimmer<br>01.06.02<br>45 Minuten 2.                                            | Hinweis                            | 09.00 Uhr          |                 |                                                              |
| B <u>e</u> treff:<br><u>M</u> itteilung: | Projek e -Delegiert                                                                |                                    |                    |                 |                                                              |
|                                          | >>> Gebro Can 31.05.200<br>Sehr geehrter Herr Kreine<br>wie bereits mit Ihnen besp | )2 20.38 Uhr >>> <br>r,<br>prochen |                    | Adjesse         | 4. Löschen oder beibehalten der<br>Originalnachricht         |
|                                          |                                                                                    |                                    |                    | Deleg<br>Origin | ieren<br>Malnachricht beibehalten?<br><u>Ja</u> <u>N</u> ein |